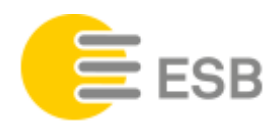

# Mode d'emploi du compteur triphasé ensor eRS801

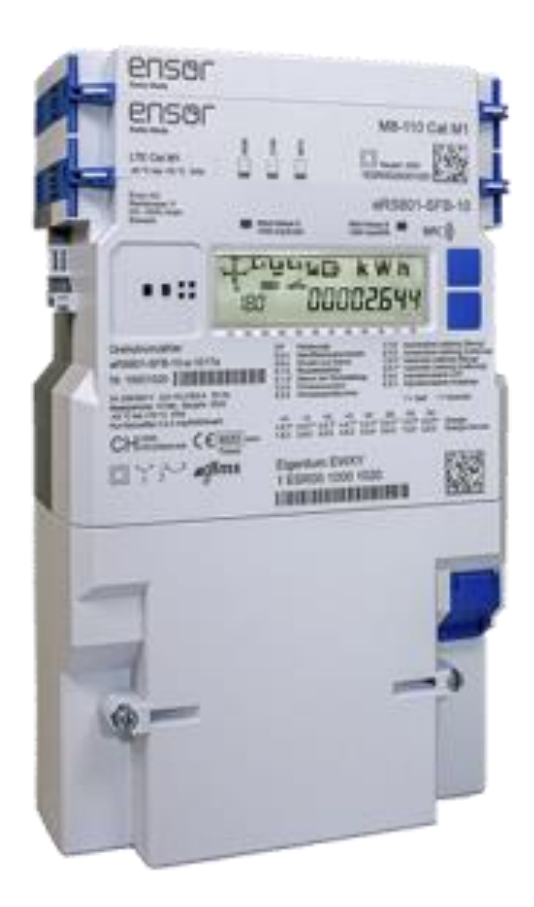

# Sommaire

| 1 | Signification des touches et des symboles sur le compteur                            |   |  |
|---|--------------------------------------------------------------------------------------|---|--|
|   | 1.1 Informations complémentaires sur les touches et symboles individuels du compteur | 2 |  |
| 2 | Signification de l'affichage à l'écran                                               |   |  |
| 3 | Liste déroulante                                                                     |   |  |
| 4 | Utilisation de l'affichage / relevé                                                  |   |  |
|   | 4.1 Menu 1 / std-data – liste standard                                               |   |  |
|   | 4.2 Menu 2 / std-data protect – liste standard protégée                              | 4 |  |
|   | 4.3 Menu 3 / SEr-Data – liste des services                                           | 5 |  |
|   | 4.4 Menu 4 / P01 – courbe de charge 1 (15 minutes)                                   | 5 |  |
|   | 4.5 Menu 5 / P02 -courbe de charge 2 (1 jour)                                        | 6 |  |
| 5 | Interface client                                                                     |   |  |
| 6 | Questions et informations complémentaires                                            |   |  |

1 Signification des touches et des symboles sur le compteur

| 0 | EU201                                                                                                    | 1 |
|---|----------------------------------------------------------------------------------------------------|---|
| T | ENSOR QUICKLINE M8-100<br>LTE Modul                                                                                                    | 1 |
| L | PWR COM                                                                                                    | Į |
| Γ | Enser AG<br>Riedstrasse 11<br>CH - 633 Cham<br>Schweiz 1 ESR80 1215 6321 eRS801-SFB-10<br>Bind Klasse 2<br>1000 ImpeWyh                                                                                                    | I |
|   |                                                                                                    |   |
|   | eRS801-SFE-10-g-102258   Nr. 12156321   ar 230400 V 025-5 (100) A 50 H   br 20 02 (1256-21037)   CC CH31 (1250) CC (1250-21037)   CC CH31 (1250) CC (1250-21037)   CC CH31 (1250) CC (1250-21037)   CC CH31 (1250) CC (1250-21037)   CC CH31 (1250) CC (1250-21037)   CC CH31 (1250) CC (1250-21037)   CC CH31 (1250) CC (1250-21037)   CC CH31 (1250) CC (1250-21037)   CC CH31 (1250) CC (1250-21037)   CC CH31 (1250) CC (1250-21037)   CC (1250-21037) CC (1250-21037)   CC (1250-21037) CC (1250-21007)   CC (1250-2107) CC |   |
|   |                                                                                                    | 1 |

# Légende:

| Numéro du compteur | LED pour l'énergie active et l'énergie ré- |
|--------------------|--------------------------------------------|
| active             |                                            |
| Ecran              | Touche d'appel des fonctions et de navi-   |
| gation             |                                            |
| Interface client   | Module de communication                    |
| Interface optique  |                                            |
|                    |                                            |

# 1.1 Informations complémentaires sur les touches et symboles individuels du compteur

## LED pour l'énergie active et l'énergie réactive

Plus la quantité d'énergie prélevée est importante, plus la LED rouge correspondante clignote rapidement. (1000 impulsions / kWH)

## <u>Tarif</u>

Chaque compteur mesure la consommation au tarif bas la nuit entre 20h00 et 08h00 et tout le week-end, du vendredi soir 20h00 au lundi matin 08h00 (la flèche sur T2 est allumée). Il est toutefois possible que nous vous facturions l'énergie au tarif unique. Renseignez-vous auprès de notre service clientèle si vous n'êtes pas sûr-e du tarif appliqué dans votre cas.

## Touche d'accès au menu et de navigation

En appuyant sur la touche d'accès et de navigation, le rétro-éclairage s'allume pendant environ 8 secondes. Pression brève < 2 secondes: permet d'appeler le menu suivant ou la valeur suivante. Pression prolongée > 5 secondes: permet d'entrer dans le menu ou de sauter les valeurs prédéfinies.

### Module de communication

Le module de communication est enfichable. Dans la mesure du possible, un seul compteur par site est équipé d'un module de communication.

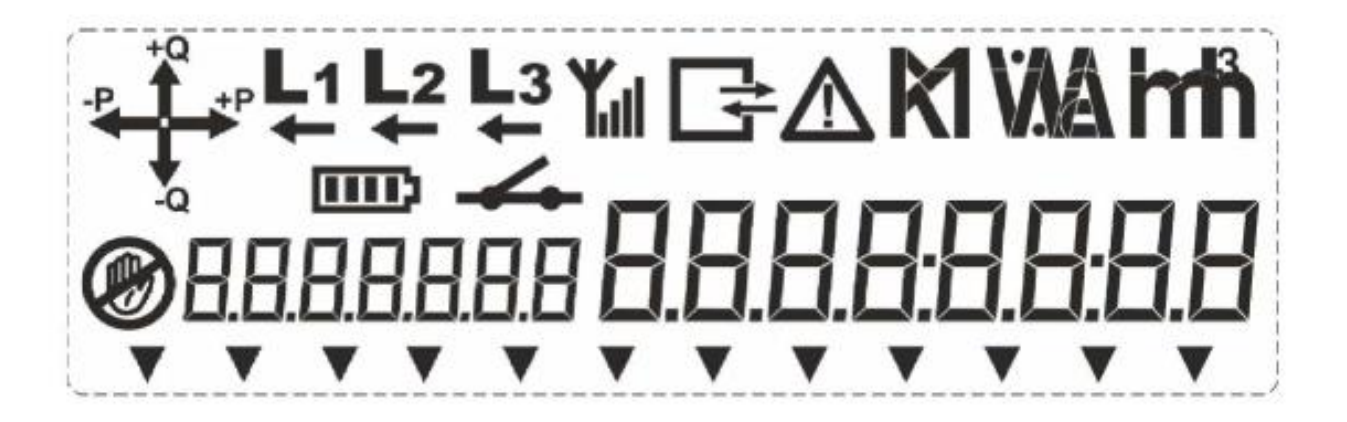

#### 2 Signification de l'affichage à l'écran

Plage de valeurs (8 chiffres), séparés par une virgule et deux points. BBBBBBB Codes OBIS (7 chiffres), séparés par une virgule. . . . . . . . . . . . . Flèches supplémentaires configurables Ø Symbole de tentative de manipulation Symbole de faible charge de la batterie État des relais de déclenchement (3 symboles), ouvert, fermé, prêt à être activé. État de l'intensité du signal GPRS (4 symboles), 1 à 4 Y Y Y Y barres s'affichent en fonction de l'intensité du signal. Symbole d'alarme ou de dépassement de puissance Affichage du flux d'énergie 3ph (4 symboles) pour l'importation et l'exportation d'énergie active d'énergie réactive. La représentation des 4 quadrants (Q1, Q2, Q3 et Q4) + P signifie qu'ESB fournit de l'énergie. L1 L2 L3 Affichage de la tension de phase (3 symboles), MARCHE (EIN) signifie que la tension de phase est présente, en cas de champ tournant incorrect, tous les symboles clignotent. Affichage du flux d'énergie inversé par phase (3 symboles) Flèche ACTIVÉE: flux d'énergie négati **L1 L2 L3** dans la phase correspondante. Flèche DÉSACTIVÉE: flux d'énergie positif dans la phase correspondante. Flèche clignotante: pas de mesure d'énergie dans la phase correspondante. Indicateur de communication (4 symboles), actif si la communication s'effectue via une in-CCCG terface optique ou une interface électrique quelconque. 4 états: session ouverte, émission, réception, émission et réception. MWAM Affichage des unités: kWh, kW, kvarh, kvar, kVAh, kVA, A, kA, V, kV, Hz, %, m3.

et

# 3 Liste déroulante

Les valeurs les plus importantes sont affichées en rotation sur l'écran. Toutes les 5 secondes, la valeur suivante s'affiche.

| 15.7.0 | Valeur instantanée de la puissance active (+P + -P)     |
|--------|---------------------------------------------------------|
| 1.8.1  | Consommation d'énergie active (+A) Tarif 1 (tarif haut) |
| 1.8.2  | Consommation d'énergie active (+A) Tarif 2 (tarif bas)  |
| 2.8.1  | Livraison d'énergie active (-A) Tarif 1 (tarif haut)    |
| 2.8.2  | Livraison d'énergie active (-A) tarif 2 (tarif bas)     |

# 4 Utilisation de l'affichage / relevé

Une double pression brève sur la touche (< 2 secondes) permet d'accéder au premier sous-menu. Une pression prolongée sur la touche (> 5 secondes) permet ensuite d'ouvrir le sous-menu. Si l'on veut accéder au sous-menu suivant, il suffit d'appuyer à nouveau brièvement sur la touche. Pour revenir à l'affichage standard à partir des sous-menus, il faut appuyer longuement sur la touche (> 10 secondes).

Dans le menu, il suffit d'appuyer brièvement sur la touche (< 2 secondes) pour passer à la valeur suivante. Une pression prolongée (> 5 secondes) permet de sauter les valeurs précédentes au sein du menu.

# 4.1 Menu 1 / std-data – liste standard

| <b>1.8.1</b><br>1 8 1 XX | État du compteur T1 / prélèvement d'énergie active (+A)<br>Valeur précédente – état du compteur T1 / prélèvement d'énergie active (+Δ) |
|--------------------------|----------------------------------------------------------------------------------------------------|
| 100                      | État du comptour T2 / prélèvement d'énorgie pative (1 A)                                                                               |
| 1.0.2                    | Etat du compteur 127 pretevement d'energie active (+A)                                                                                 |
| 1.8.2.XX                 | Valeur précédente – état du compteur T2 / prélèvement d'énergie active (+A)                                                            |
| 2.8.1                    | État du compteur T1 / livraison d'énergie active (-A)                                                                                  |
| 2.8.1.XX                 | Valeur précédente – état du compteur T1 / livraison d'énergie active (-A)                                                              |
| 2.8.2                    | État du compteur T2 / livraison d'énergie active (-A)                                                                                  |
| 2.8.2.XX                 | Valeur précédente – état du compteur T2 / livraison d'énergie active (-A)                                                              |
|                          |                                                                                                    |
|                          |                                                                                                    |

**End** Une courte pression sur la touche permet de revenir au menu principal. Si l'on ne quitte pas le menu manuellement, le compteur revient automatiquement à l'écran principal après 10 minutes.

## 4.2 Menu 2 / std-data protect - liste standard protégée

| <b>1.6.0</b> | Pic de puissance du mois en cours (+P)                                       |
|--------------|------------------------------------------------------------------------------|
| 1.0.0        | Data du pie de puissance actuel                                              |
| 260          | Dia da puissance actuer                                                      |
| 1.6.0        | Hours du pie de puissance du mois en cours (-r)                              |
| 1.0.0        | Dete du pie de puissance actuel                                              |
| 1.0.0        | Date du pic de puissance actuer                                              |
| 1.8.0        | Energie active, prélévement pendant le mois en cours (+A)                    |
| 1.8.0.XX     | Valeur précédente – énergie active, prélèvement au cours du mois précédent   |
| 2.8.0        | Énergie active, livraison pendant le mois en cours (-A)                      |
| 1.8.0.XX     | Valeur précédente – énergie active, livraison au cours du mois précédent     |
| 3.8.0        | Énergie réactive, prélèvement pendant le mois en cours (+R)(Q1+Q2)           |
| 3.8.0.XX     | Valeur précédente – énergie réactive, prélèvement au cours du mois précédent |
| 4.8.0        | Énergie réactive, livraison pendant le mois en cours (-R)(Q3+Q4)             |
| 4.8.0.XX     | Valeur précédente – énergie réactive, livraison au cours du mois précédent   |
| 5.8.0        | Énergie réactive, prélèvement pendant le mois en cours (+Ri)                 |
| 5.8.0.XX     | Valeur précédente – énergie réactive, prélèvement au cours du mois précédent |
| 6.8.0        | Énergie réactive, prélèvement pendant le mois en cours (+Rc)                 |
| 6.8.0.XX     | Valeur précédente – énergie réactive, prélèvement au cours du mois précédent |
| 7.8.0        | Énergie réactive, prélèvement pendant le mois en cours (-Ri)                 |
| 7.8.0.XX     | Valeur précédente – énergie réactive, prélèvement au cours du mois précédent |
| 8.8.0        | Énergie réactive, prélèvement pendant le mois en cours (-Rc)                 |

8.8.0.XX Valeur précédente – énergie réactive, prélèvement au cours du mois précédent

# 0.2.0 Identification du micrologiciel actif (M-Core)

0.2.8 Signature du micrologiciel actif (M-Core)

0.2.0 Identification active du micrologiciel (A-Core)

0.2.8 Signature active du micrologiciel (A-Core)

- **End** Une pression brève sur la touche permet de revenir au menu principal. Si l'on ne quitte pas le menu manuellement, le compteur revient automatiquement à l'écran principal après 10 minutes.
- XX Chaque compteur enregistre les valeurs précédentes des 12 derniers mois. La numérotation des

valeurs précédentes correspond au nombre consécutif de remise à zéro effectuées, la première valeur cor-

respondant

toujours au mois précédent le mois actuel.

(P. ex. mois actuel = mai, première remise à zéro avril = XX.07, mars = XX.06, etc.)

#### 4.3 Menu 3 / SEr-Data – liste des services

| 96.1.0<br>131.3.0<br>0.9.1<br>0.9.2<br>1.6.0<br>1.6.0<br>1.6.0<br>1.6.0.XX<br>1.6.0.XX<br>1.6.0.XX<br>1.6.1.XX<br>1.6.1<br>1.6.1<br>1.6.1<br>1.6.1<br>1.6.1.XX<br>1.6.1.XX<br>1.6.2.XX<br>1.6.2<br>1.6.2<br>1.6.2<br>1.6.2<br>1.6.2<br>1.6.2<br>1.6.2<br>1.6.2<br>XX<br>1.6.2.XX<br>1.6.2.XX | Numéro du compteur<br>Intensité du champ GSM<br>Heure actuelle<br>Date actuelle<br>Pic de puissance du mois en cours (+P)<br>Heure du pic de puissance actuel<br>Date du pic de puissance actuel<br>Valeur précédente – pic de puissance du mois précédent (+P)<br>Valeur précédente – beure du pic de puissance (mois précédent)<br>Pic de puissance du mois en cours (+P) Tarif 1<br>Heure du pic de puissance actuel Tarif 1<br>Date du pic de puissance actuel Tarif 1<br>Valeur précédente – pic de puissance du mois précédent (+P)<br>Valeur précédente – pic de puissance du mois précédent (+P)<br>Valeur précédente – pic de puissance du mois précédent (+P)<br>Valeur précédente – pic de puissance du mois précédent (+P)<br>Valeur précédente – date du pic de puissance (mois précédent) Tarif 1<br>Valeur précédente – date du pic de puissance (mois précédent) Tarif 1<br>Pic de puissance actuel Tarif 2<br>Heure du pic de puissance actuel Tarif 2<br>Date du pic de puissance actuel Tarif 2<br>Date du pic de puissance actuel Tarif 2<br>Valeur précédente – beure du pic de puissance (mois précédent) Tarif 2<br>Valeur précédente – beure du pic de puissance (mois précédent) Tarif 2<br>Valeur précédente – beure du pic de puissance (mois précédent) Tarif 2<br>Valeur précédente – beure du pic de puissance (mois précédent) Tarif 2<br>Valeur précédente – beure du pic de puissance (mois précédent) Tarif 2<br>Valeur précédente – énergie réactive, prélèvement au cours du mois précédent<br>Énergie réactive, prélèvement pendant le mois en cours (+Ri)<br>Valeur précédente – énergie réactive, prélèvement au cours du mois précédent<br>Énergie réactive, prélèvement pendant le mois en cours (+Rc)<br>Valeur précédente – énergie réactive, prélèvement au cours du mois précédent<br>Énergie réactive, prélèvement pendant le mois en cours (-Ri)<br>Valeur précédente – énergie réactive, prélèvement au cours du mois précédent<br>Énergie réactive, prélèvement pendant le mois en cours (-Ri)<br>Valeur précédente – énergie réactive, prélèvement au cours du mois précédent<br>Énergie réactive, prélèvement pendant le mois en cours (-Ri)<br>Valeu |
|----------------------------------------------------------------------------------------------------|----------------------------------------------------------------------------------------------------|
| 6.8.2.XX<br><b>7.8.1</b>                                                                                                    | Valeur précédente – énergie réactive, prélèvement au cours du mois précédent<br>Énergie réactive, prélèvement pendant le mois en cours (-Ri)                                                                                                    |
| 7.8.1.XX                                                                                                    | Valeur précédente – énergie réactive, prélèvement au cours du mois précédent                                                                                                    |
| 7.8.2                                                                                                    | Énergie réactive, prélèvement pendant le mois en cours (-Ri)                                                                                                    |
| 7.8.2.XX                                                                                                    | Valeur précédente – énergie réactive, prélèvement au cours du mois précédent                                                                                                    |
| 8.8.1                                                                                                    | Énergie réactive, prélèvement pendant le mois en cours (-Rc)                                                                                                    |
| 8.8.1.XX                                                                                                    | Valeur précédente – énergie réactive, prélèvement au cours du mois précédent                                                                                                    |
| 8.8.2                                                                                                    | Énergie réactive, prélèvement pendant le mois en cours (-Rc)                                                                                                    |
| 8.8.2.XX                                                                                                    | Valeur précédente – énergie réactive, prélèvement au cours du mois précédent                                                                                                    |
|                                                                                                    | -                                                                                                    |

#### P.01 Date de la courbe de charge

Une brève pression sur la touche (< 2 secondes) permet d'accéder au jour précédent. Une pression prolongée sur la touche (> 5 secondes) permet d'accéder à la première valeur de la date sélectionnée (00:15).

- P.01 Heure P.01 Profil état 1 (courbe de charge avec période 1) Énergie active, prélèvement (+A) 1.8.0 2.8.0 Énergie active, livraison (-A) 3.8.0 Énergie réactive, prélèvement (+R)(Q1+Q2) Énergie réactive, livraison (-R)(Q3+Q4) 4.8.0 5.8.0 Énergie réactive QI (+Ri) Énergie réactive QII (+Rc) 6.8.0
- Énergie réactive QIII (-Ri) 7.8.0
- 8.8.0 Énergie réactive QIII (-Rc)

Une pression brève (< 2 secondes) permet d'accéder à la valeur suivante de la date sélectionnée. Une pression prolongée (> 5 secondes) permet d'accéder à la date suivante.

#### 4.5 Menu 5 / P02 – courbe de charge 2 (1 jour)

Une pression brève sur la touche (< 2 secondes) permet d'accéder à la journée précédente. Une pression prolongée sur la touche (> 5 secondes) permet d'accéder à la première valeur de la date sélectionnée.

| P.01<br>P.01   | Heure<br>Profil état 2 (courbe de charge avec période 2/jour) |
|----------------|---------------------------------------------------------------|
| 1 Q 1          | Épergie active prélèvement (+A) Tarif 1                       |
| 1.0.1          | Énergie active, prelevement (+A) Tarif ?                      |
| 1.0.Z<br>2.Q.1 | Énergie active, pretevenient (+A) Tani 2                      |
| 2.0.1<br>2.0.1 | Énergie active, livraison (-A) Tarif 2                        |
| 2.0.2<br>3 8 1 | Énergie réactive, nyélévement (+P)(01+02) Tarif 1             |
| 201            | Énergie réactive, prelevement (+1)(@1+@2) Tarif 2             |
| 0.0.Z<br>/     | Energie réactive, precevenient ( $TR$ )( $QTQZ$ ) fam Z       |
| 4.0.1          | Énergie réactive, livraison ( $-P$ )(Q3+Q4) Tarif 2           |
| 4.0.2<br>5 8 1 | Épergie réactive (IVI alson (-r.) (457-44) Tarin 2            |
| 582            | Épergie réactive QI (+N) Tarif 7                              |
| 0.0.Z<br>6 8 1 | Épergie réactive QI (+N) Tarif 1                              |
| 682            | Épergie réactive QII (+NC) Tarif 7                            |
| 0.0.Z<br>7 Q 1 | Éporgio réactive QII (-RC) Tarif 1                            |
| 792            | Éporgio réactive QIII (-Ri) Tarif 2                           |
| 7.0.2          | Épergie réactive QIII (-RI) Tarif 2                           |
| 7.0.Z<br>Q Q 1 | Épergie réactive QIII (-Po) Tarif 1                           |
| 0.0.1<br>0.0.1 | Épergie réactive QIII (-Dc) Tarif 2                           |
| 1 8 0          | Énergie active, prélèvement (+A)                              |
| 280            | Énergie active, pretevenient ( $+A$ )                         |
| 2.0.0          | Énergie active, livraison (-A)                                |
| 0.0.0<br>/ 0 0 | Énergie réactive, precevenient ( $\pm R$ )(Q1+Q2)             |
| 4.0.0<br>5 8 0 | Épergie réactive (IVIalson (-1)(00+04)                        |
| 680            | Énergie réactive (1 (+10)                                     |
| 7 9 0          | Énorgio régotivo (III (-Di)                                   |
| 7.0.U<br>0 0 0 | Énergie réactive QIII (-RI)                                   |

- Énergie réactive QIII (-Rc) 8.8.0
- Une pression brève sur la touche (< 2 secondes) permet d'accéder au jour. End

#### 5 Interface client

L'interface client est accessible en permanence. Sur la page d'accueil du fabricant de compteurs (ensor), vous trouverez une FAQ sur tous les produits DSMR-P1 compatibles actuels.

Les valeurs suivantes sont émises en continu à un intervalle d'une seconde:

| Canal | Code OBIS       | Description                                                     |
|-------|-----------------|-----------------------------------------------------------------|
| 1     | 1-3:0.2.8*255   | Version DSMR P1                                                 |
| 2     | 0-0:1.0.0*255   | Heure                                                           |
| 3     | 0-0:96.1.1*255  | Device ID2                                                      |
| 4     | 1-0:1.8.1*255   | Prélèvement d'énergie active (+A) Tarif 1                       |
| 5     | 1-0:1.8.2*255   | Prélèvement d'énergie active (+A) Tarif 2                       |
| 6     | 1-0:2.8.1*255   | Livraison d'énergie active (-A) Tarif 1                         |
| 7     | 1-0:2.8.2*255   | Livraison d'énergie active (-A) Tarif 2                         |
| 8     | 0-0:96.14.0*255 | Tarif actuel, énergie active                                    |
| 9     | 1-0:1.7.0*255   | Valeur instantanée de la puissance active prélevée (+P)         |
| 10    | 1-0:2.7.0*255   | Valeur instantanée de la puissance active livrée (-P)           |
| 11    | 0-0:96.7.21*255 | Nombre de coupures de tension brèves dans une phase quelconque  |
| 12    | 0-0:96.7.9*255  | Nombre de coupures de tension longues dans une phase quelconque |
| 13    | 1-0:99.97.0*255 | Power Failure Event Log                                         |
| 14    | 1-0:32.32.0*255 | Nombre de sous-tensions (sag) dans L1                           |
| 15    | 1-0:52.32.0*255 | Nombre de sous-tensions (sag) dans L2                           |
| 16    | 1-0:72.32.0*255 | Nombre de sous-tensions (sag) dans L3                           |
| 17    | 1-0:32.36.0*255 | Nombre de sous-tensions (sag) dans L1                           |
| 18    | 1-0:52.36.0*255 | Nombre de sous-tensions (sag) dans L2                           |
| 19    | 1-0:72.36.0*255 | Nombre de sous-tensions (sag) dans L3                           |
| 20    | 0-0:96.13.0*255 | Message textuel                                                 |
| 21    | 1-0:32.7.0*255  | Valeur instantanée de la tension L1                             |
| 22    | 1-0:52.7.0*255  | Valeur instantanée de la tension L2                             |
| 23    | 1-0:72.7.0*255  | Valeur instantanée de la tension L3                             |
| 24    | 1-0:31.7.0*255  | Valeur instantanée du courant L1                                |
| 25    | 1-0:51.7.0*255  | Valeur instantanée du courant L2                                |
| 26    | 1-0:71.7.0*255  | Valeur instantanée du courant L3                                |
| 27    | 1-0:21.7.0*255  | Valeur instantanée de la puissance active prélevée (+P) L1      |
| 28    | 1-0:41.7.0*255  | Valeur instantanée de la puissance active prélevée (+P) L2      |
| 29    | 1-0:61.7.0*255  | Valeur instantanée de la puissance active prélevée (+P) L3      |
| 30    | 1-0:22.7.0*255  | Valeur instantanée de la puissance active livrée (-P) L1        |
| 31    | 1-0:42.7.0*255  | Valeur instantanée de la puissance active livrée (-P) L2        |
| 32    | 1-0:62.7.0*255  | Valeur instantanée de la puissance active livrée (-A) L3        |

# 6 Questions et informations complémentaires

Pour toute question ou information complémentaire, veuillez vous adresser au département ci-dessous ou au service clientèle d'Energie Service Biel/Bienne.

Energie Service Biel/Bienne Département des services de mesure <u>messdienstöleistungen@esb.ch</u> T 032 321 12 78

Version 03.07.2024